# SmartConnect<sup>™</sup> Cables

Wiring and Cable Configuration for cables with loose ends

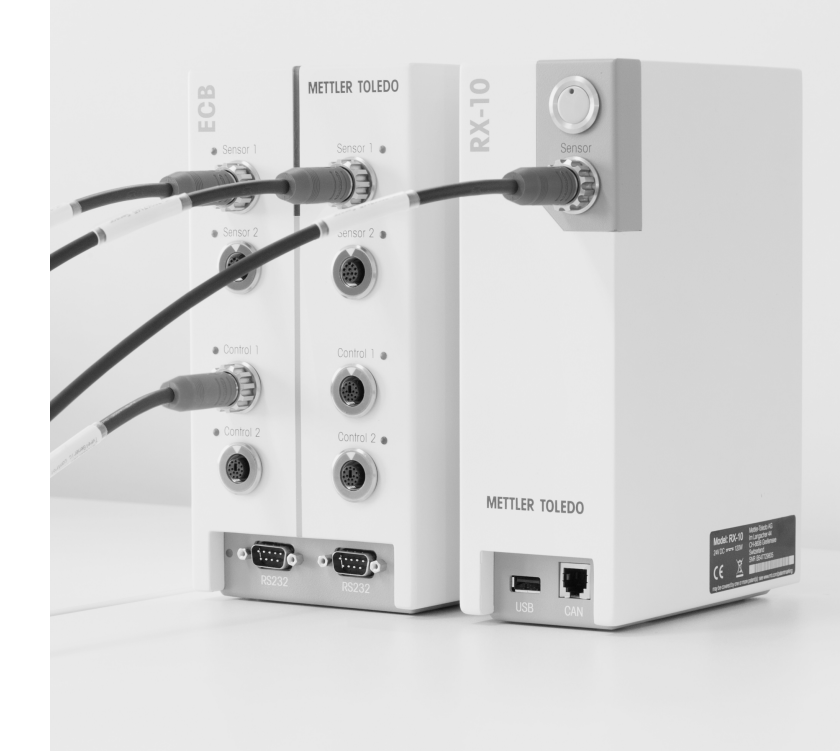

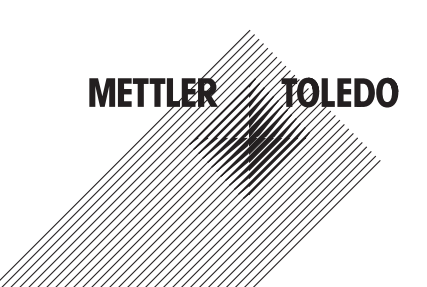

# 1 Introduction

This is a step-by-step guide explaining how to connect SmartConnect<sup>™</sup> cables to the target sensor or final control elements (on touchscreen actuator), configuring the cable with adjustment data and using the sensor or final control elements (actuator) on the touchscreen user interface. The SmartConnect cables have an integrated chip which stores data and sensor/final control elements information e.g. signal type.

| Order No. | Description                                          | Supported signal types                   | No. of wires |
|-----------|------------------------------------------------------|------------------------------------------|--------------|
| 30267163  | SmartConnect Pt100 cable with loose ends             | Pt100                                    | 5            |
| 30267165  | SmartConnect generic sensor cable<br>with loose ends | Pt100, Current, Voltage                  | 9            |
| 30267164  | SmartConnect control cable with loose ends           | Current, Voltage, Frequency,<br>PWM, TTL | 13           |

This guide is suitable for the following SmartConnect cables:

SmartConnect cables provide plug & play capabilities to existing 3rd party equipment available in the lab. The following picture shows examples on possible setups:

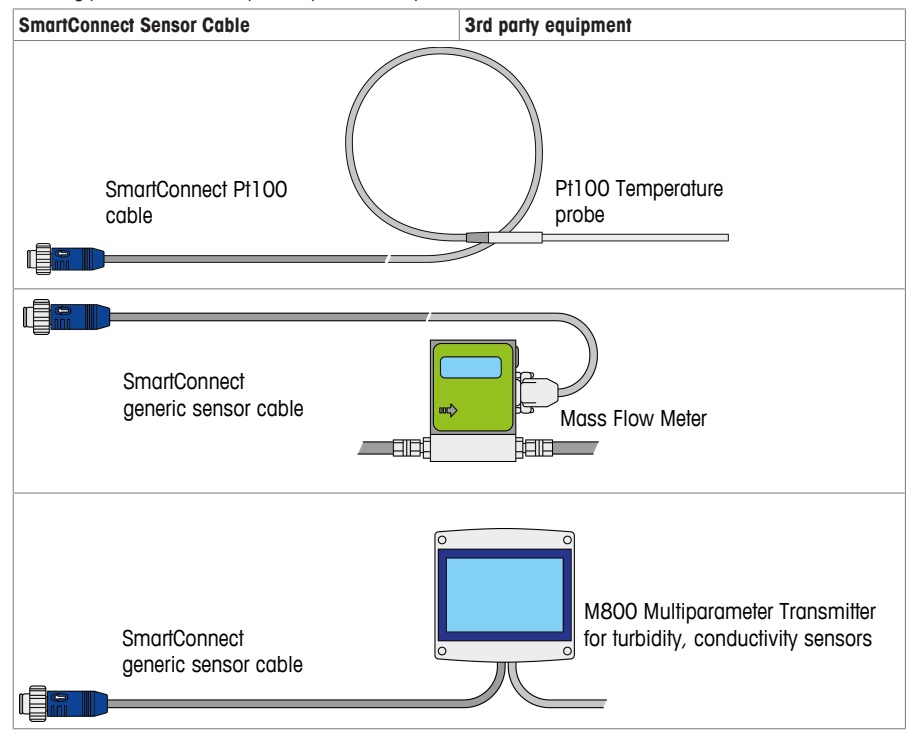

#### Example of dosing pump use

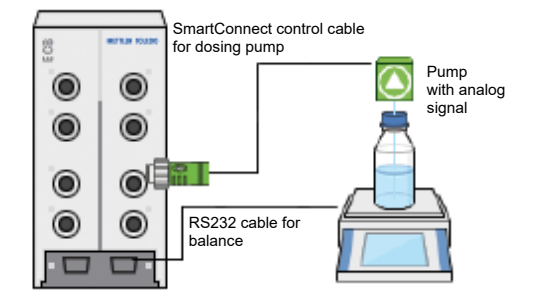

## 2 Safety Measures

The wiring described in this documentation is only to be carried out by trained personnel.

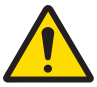

#### CAUTION Usage

 Operate the product only with standard and optional equipment documented by METTLER TOLEDO.

• This document must be read and understood. If the product is not used according to this document, protection of the instrument may be impaired and METTLER TOLEDO assumes no liability.

• The electrical connectors are not resistant to corrosive gases. Take appropriate measures and/or place the product in a suitable place in the lab or outside of the fume hood.

# 

#### Non-insulated stranded wires

The non-insulated stranded wires can impair the product. Do separately insulate all stranded wires which are not used for the connection.

## 3 Wiring to connect sensors or final control elements

#### 3.1 Wiring to connect a Pt100 temperature probe

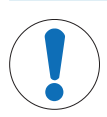

#### Wiring of Pt100 probe

NOTICE

Determine appropriate wiring of any pt100 sensor by measuring resistance [ohm] over its circuit points. To be carried out by trained personnel.

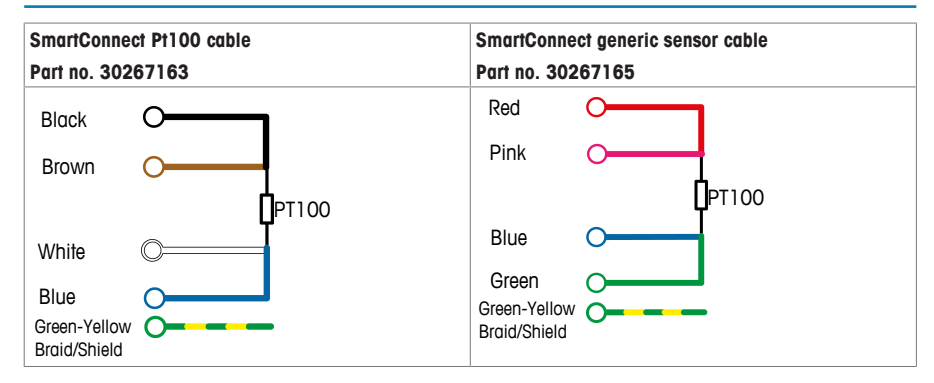

#### 3.2 Wiring to connect a current sensor or signal transmitter (cable part no: 30267165)

| Color        | Function          | 2-wire mA Transmitter is<br>fed via a 2 wire current<br>loop | <b>Direct mA</b> Transmitter is<br>fed by an external power<br>supply |
|--------------|-------------------|--------------------------------------------------------------|-----------------------------------------------------------------------|
| White        | 24 V supply       | mA In                                                        |                                                                       |
| Brown        | Current+          | mA Out                                                       | mA In                                                                 |
| Green        | Analog GND        | (bridged)                                                    |                                                                       |
| Yellow       | Current-          |                                                              | mA out                                                                |
| Grey         | Power GND         |                                                              |                                                                       |
| Pink         | Volt+             |                                                              |                                                                       |
| Blue         | Volt-             |                                                              |                                                                       |
| Red          | ICon (I constant) |                                                              |                                                                       |
| Green-Yellow | Braid/Shield      |                                                              |                                                                       |

For the 2-wire mA connection, bridge the green and yellow cable.

## 3.3 Wiring to connect a voltage sensor or signal transmitter (cable part no: 30267165)

| Color        | Function          | 4-wire Volt Transmitter is<br>fed via the sensor port<br>through two separate lines | Direct Volt |
|--------------|-------------------|-------------------------------------------------------------------------------------|-------------|
| White        | 24 V supply       | Supply+                                                                             |             |
| Brown        | Current+          |                                                                                     |             |
| Green        | Analog GND        |                                                                                     |             |
| Yellow       | Current-          |                                                                                     |             |
| Grey         | Power GND         | Supply-                                                                             |             |
| Pink         | Volt+             | Volt+                                                                               | Volt+       |
| Blue         | Volt-             | Volt-                                                                               | Volt-       |
| Red          | ICon (I constant) |                                                                                     |             |
| Green-Yellow | Braid/Shield      |                                                                                     |             |

# 3.4 Wiring to connect final control elements (cable part no: 30267164)

| Color         | Function                               | Current | Voltage | Pulse width | Frequency | Syringe pump  |
|---------------|----------------------------------------|---------|---------|-------------|-----------|---------------|
|               |                                        | (mA)    | (V)     | modulation  |           | (via TTL)     |
| White         | 24 V Supply                            |         |         | 24 V, 0.7 A |           |               |
| Brown         | Power GND                              |         |         | Power GND   |           |               |
| Green         | Volt +                                 |         | V +     |             |           |               |
| Yellow        | Current +                              | mA +    |         |             |           |               |
| Grey          | Analog GND                             | mA -    | V -     |             |           |               |
| Pink          | FOUT                                   |         |         |             | Fout      | Footswitch    |
|               | (Frequency output)                     |         |         |             |           | (momentary)   |
| Blue          | TTL in                                 |         |         |             |           | Run indicator |
|               | (Transistor to<br>transistor<br>logic) |         |         |             |           |               |
| Red (light)   | not used                               |         |         |             |           |               |
| Orange        | Valve                                  |         |         | 24 V Valve  |           |               |
| Tyrian purple | TXD                                    |         |         |             |           |               |
|               | (Transmit<br>Data)                     |         |         |             |           |               |
| Black         | RXD                                    |         |         |             |           |               |
|               | (Receive Data)                         |         |         |             |           |               |
| Violet        | Digital GND                            |         |         |             | GND       | GND           |
| Yellow-green  | Braid/ shield                          |         |         |             |           |               |

# 4 Connecting cable to SmartConnect port

There are dedicated ports for sensors (blue) and final control elements (green).

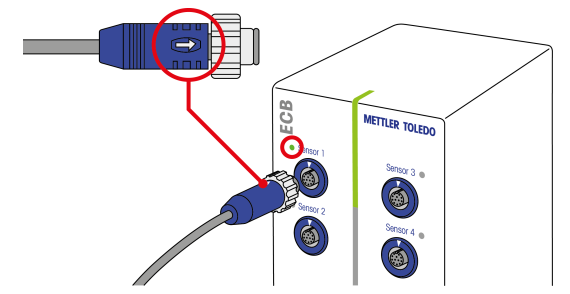

Note If you have loose ends cables, please refer to the SmartConnect cables User manual to get instructions on the correct setup.

- Make sure the color of the cable plug corresponds with the color of the port.
- 1 To fit the plug into the socket, the arrow on the plug needs to be at the top.
- 2 Turn the front part of the plug until the connection is tight.
- 3 The status LED (only available on ECB) turns green once the sensor or final control element is ready to use.

#### 5 Entering configuration screen of SmartConnect cables

Upon first connection of the SmartConnect cable, the cable chip needs to be configured in order to use the cable properly. The cable configuration screen can be entered as follows:

| Configuration on ECB                                                           |                   |                   | Configu           | ration on RX-10 (sensors  | only)             |
|--------------------------------------------------------------------------------|-------------------|-------------------|-------------------|---------------------------|-------------------|
| 1. Tap 🐞 on main screen.                                                       |                   | 1. Tap            | 🐞 on main screen. |                           |                   |
| 2. Tap (                                                                       | on *ECB.          |                   | 2. Tap            | on second button e.g. Tre | endl.             |
| OptiMax 100                                                                    | 11                | 3/27/2018 1:14 PM | RX-10             |                           | 3/27/2018 1:23 PM |
| Info                                                                           | Device Management | oř (              | Info              | Device Management         | ୍ରା               |
| Ū                                                                              | Dosing units      | >                 | Ū                 | Dosing units              | >                 |
| ₫ ×                                                                            | * ECB             | >                 | d₽ ×              | Trend1                    | >                 |
|                                                                                |                   |                   |                   | ECB                       | >                 |
|                                                                                |                   |                   |                   |                           |                   |
| F                                                                              |                   | System Settings   | ÷                 |                           | System Settings   |
| 3. Selec                                                                       | t the ECB.        |                   |                   |                           |                   |
| 4. Tap on the ECB SmartConnect port where the sensor<br>or actor is connected. |                   |                   |                   |                           |                   |

#### 5.1 Configure a SmartConnect Pt100 sensor cable (part no: 30267163)

- 1 Set a Trend Name (max. 15 characters). This name will be used on the main screen and in the trend viewer
- 2 Set sensor limits. A warning is shown if limits are violated.
- 3 Tap Adjust Sensor to perform an adjustment.
- Configure your sensor ĩo Trend Name T DEMO Minimum Value -9999999.00 °C \$ Maximum Value 999999.00 °C å - Enter the actual temperature in the "Reference Ye First Adjustment Point Value" field. The system then stores the offset on Measured Value 30.12 °C Reference Value 30.00 °C

#### 5.2 Configure a SmartConnect generic sensor cable (part no: 30267165)

the cable chip (0.12 K in this case).

- 2 Set a Device Name. It will later appear in r generated by iControl.
- 3 Set a Trend Name (max. 15 characters). name will be used on the main screen and trend viewer.
- 4 Set a Unit matching your sensor.
- 5 Go to next page.
- 6 Set sensor limits. A warning is shown if lim violated
- 7 Select a Display Resolution. This setting d the number of decimal places shown for th sensor.
- 8 Tap Adjust Sensor to perform an adjustme

| 1 | Select a channel according to your sensor.                                                                      | OptiMax 100  |                          | 9/29/2015 10:35 PM |
|---|----------------------------------------------------------------------------------------------------|--------------|--------------------------|--------------------|
| 2 | Set a Device Name. It will later appear in reports                                                              | Info         | Configure your sensor    | ĭo                 |
|   | generated by iControl.                                                                                          | Ü            | Selected Channel         | Current — ]        |
| 3 | Set a <b>Trend Name</b> (max. 15 characters). This name will be used on the main screen and in the trend viewer | d∳ ×         | Device Name              | AALBORG -2         |
| 4 | Set a <b>Unit</b> matching your sensor                                                                          | -0           | Irend Name               | FLOW SENSOR        |
| 5 | Go to next page.                                                                                                |              | Unit                     | L/min — 4          |
| 6 | Set sensor limits. A warning is shown if limits are violated                                                    | ÷            | < 1/2 > Adjust<br>Sensor | OK Cancel          |
| 7 | Select a <b>Display Resolution</b> This setting defines                                                         |              | 5                        |                    |
|   | the number of decimal places shown for this                                                                     | OptiMax 1001 |                          | 10/7/2015 9:57 AM  |
|   | sensor.                                                                                                    | Info         | Configure your sensor    | ĩo                 |
| 8 | Tap Adjust Sensor to perform an adjustment.                                                                     | Ū            | Minimum Value            | -10000.00 %        |
|   |                                                                                                    | d⊌ ×         | Maximum Value            | 10000.00 %         |
|   |                                                                                                    | ₹3           | Display Resolution       | 2 — 7              |
|   |                                                                                                    |              |                          |                    |
|   |                                                                                                    | ÷            | < 2/2 > Adjust<br>Sensor | OK Cancel          |
|   |                                                                                                    |              | 8                        |                    |
| - | A 2-point offline adjustment can be performed for                                                               | OptiMax 100  |                          | 9/29/2015 10:39 PM |
|   | voltage/current sensors. Enter the value in the                                                                 |              | First Adjustment Point   | ľoj                |
|   | Reference value" field for both adjustment points.                                                              | Ü            | Measured Value           | 4.00 mA            |
|   |                                                                                                    |              | Reference Value          | 0.00 L/min         |

#### 5.3 Configure a SmartConnect control cable (part no: 30267164)

- 1 Select the application for the cable
- ⇒ Gravimetric Dosing: dosing with pump and balance.
- 2 Select signal type to control pump as specified in data sheet of vendor
- Voltage 0 ... 10 V
- Current 0 ... 20 mA
- Current 4 ... 20 mA
- PWM: 0...100% duty cycle at 24V
- Frequency: 120 strokes/min
- Frequency: 180 strokes/min
- 3 Set a Device Name
  - It will later appear in reports generated by iControl.
- 4 Press OK to save the configuration to the cable.
- ⇒ The connected pump can be used for dosing

# 6 Displaying sensor values

If there is an empty user-customizable field on the main screen the SmartConnect sensors will automatically appear.

If not proceed as follows:

1 Tap on one of the user-customizable fields (marked red) on the main screen.

| OptiMax 1001 4/21/2016 11:16 AM |                       |                               |                             |                         |
|---------------------------------|-----------------------|-------------------------------|-----------------------------|-------------------------|
| Info                            | New experime          | ent                           |                             | ► To                    |
| Ē                               | Tr                    | 25.3 °C                       | Dosing                      |                         |
| ls ×                            | Tr - Tj               | 0.4 K                         | Sampling<br>EasySampler rea | dy                      |
| ±₽                              | Тј                    | 24.9 °C                       | рН                          | 7.00                    |
|                                 | R                     | 0 rpm                         | SENSOR                      | 4.00 bar                |
| ÷                               | Anno-<br>tation Graph | Experime Ta:<br>& Export Sequ | sk Back-<br>ence light      | Front-<br>light 1000 mL |

2 Tap on desired sensor value.

 $\Rightarrow$  The sensor value is shown on the main screen.

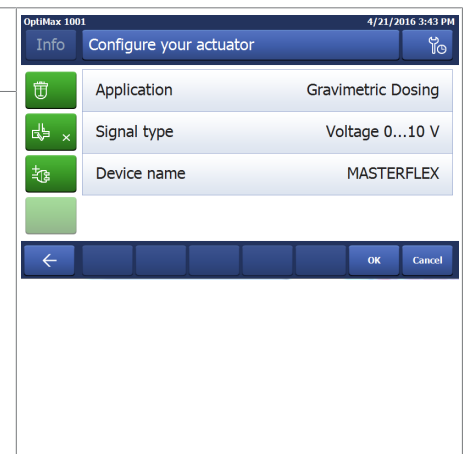

# 7 Displaying sensor or dosing trend

1 Tap on **Graph** on the main screen.

2 Tap a trend value at the top of the screen you want to replace e.g. Not configured.

| OptiMax 100 | 1                |               |               | 4/21/201     | L6 10:49 AM |
|-------------|------------------|---------------|---------------|--------------|-------------|
| Info        | Tr - Tj<br>0.4 K | Not configure | Tr<br>25.3 °C | Tj<br>24.9 ℃ | ĩo          |
|             | 0.5<br>E         |               |               |              | 30.0        |

#### 3 Tap on Shown trend.

⇒ A list with possible values is displayed:

| OptiMax 100     | 1                 | 4/21/2016 11:28 AM |  |
|-----------------|-------------------|--------------------|--|
| Info            | Select trend      | Ĩo                 |  |
| _<br>T          | Substance 1       | Substance          |  |
| U               | Dosing Unit SP-50 | ECB - Control 2    |  |
| _ال             | Substance         | nH                 |  |
| ECB - Control 1 |                   | pri                |  |
| ±r₽             | Tset              | SENSOR             |  |
| -09             |                   |                    |  |
|                 | Sensor 1          | Sensor 2           |  |
|                 |                   |                    |  |
| ÷               | < 2/3 >           | Cancel             |  |

- 4 Tap on the sensor or dosing trend you want to display e.g. Substance (ECB Control 1)
- 5 Change color if needed.
- 6 Tap Apply.
- $\Rightarrow$  The graph is shown in the trend viewer.

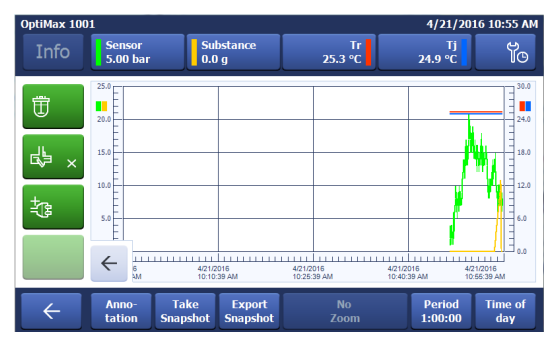

To protect your product's future:

METTLER TOLEDO Service assures the quality, measuring accuracy and preservation of value of this product for years to come.

Please request full details about our attractive terms of service.

www.mt.com/AutoChem

For more information

Mettler-Toledo GmbH Im Langacher 44 8606 Greifensee, Switzerland www.mt.com/contact

Subject to technical changes. © Mettler-Toledo GmbH 04/18 30260711C

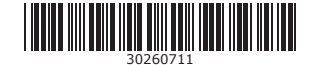